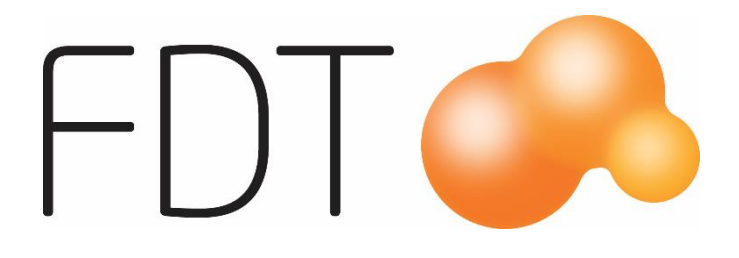

# Kampanj

**Excellence** Retail

© Copyright 2022

FDT AB Köpmangatan 40 972 33 LULEÅ

 Försäljning
 0920 – 24 33 10

 Support
 0920 – 24 33 20

 Fax
 0920 – 24 33 99

 E-mail
 support@fdt.se

 Hemsida
 www.fdt.se

Innehållet i denna programmanual kan ändras utan meddelande och representerar inte en förbindelse från FDT: s sida.

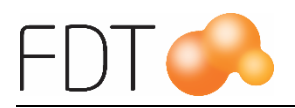

# Innehållsförteckning

| Kampanj                                       | 1  |
|-----------------------------------------------|----|
| Begränsningar                                 | 1  |
| Uppläggning av kampanj                        | 2  |
| Grunduppgifter                                | 2  |
| Portalnr (vid import)                         | 2  |
| Ingående artiklar/grupper                     | 3  |
| Villkor                                       | 4  |
| Antal att köpa                                | 4  |
| Prioritet                                     | 4  |
| En gång per köp                               | 5  |
| Val av kunder                                 | 5  |
| Urval på kundgrupp                            | 5  |
| Erbjudande                                    | 6  |
| Rabatt i kronor                               | 6  |
| Rabatt i procent                              | 7  |
| Artikel på köpet                              | 7  |
| Billigaste gratis                             | 7  |
| Nytt totalpris                                | 8  |
| Kampanj med rabattkuponger                    | 9  |
| Status                                        | 10 |
| Arbetsgång                                    | 11 |
| Försäljning i Excellence Retail               | 11 |
| Försäljning med erbjudande "Artikel på köpet" | 13 |
| Hantering av kampanjer vid förskottsbetalning | 15 |
| Förskott när kampanjen har upphört att gälla  | 15 |
| Återköp                                       | 15 |
|                                               |    |

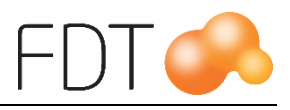

# Kampanj

Kampanj är en tilläggsmodul till Excellence Retail.

Det går att lägga upp kampanjer med olika erbjudanden, t.ex. "Köp 3 st, få den billigaste gratis", Köp 5 fodersäckar, få tuggben på köpet". Det går också att ge rabatt i procent, rabatt i kronor eller att köpet får ett nytt totalpris.

# Begränsningar

Det går inte att lägga upp rullande kampanjer i Excellence Retail.

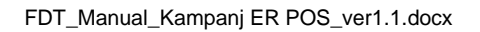

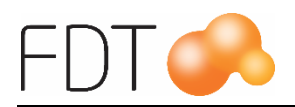

# Uppläggning av kampanj

Kampanjer läggs upp i Avance Fakturering. Kampanjmodulen öppnas genom att gå upp i menyn på **Program, Kampanj** eller genom att klicka på ikonen

# Grunduppgifter

Tryck Enter i fältet Kampanjnr, så hämtas nästa lediga kampanjnummer automatiskt. Ange ett namn på kampanjen i fältet Namn. Uppgiften skrivs ut på kvittot.

Ange giltighetsdatum för kampanjen i datumfälten. Giltighetstid måste anges. Ange ett namn på kampanjen i fältet Kampanjnamn. Det går att göra urval på fältet kampanjnamn vid utskrift av historik- och statistikrapporter.

| 🗧 Kampanjer                                                                                                    |                                                                                   |                      |                 |                                                                                           |      |                                                                 |             |                                              |
|----------------------------------------------------------------------------------------------------|-----------------------------------------------------------------------------------|----------------------|-----------------|-------------------------------------------------------------------------------------------|------|-----------------------------------------------------------------|-------------|----------------------------------------------|
| Grunduppgifter –<br>Kampanjnr<br>Namn<br>Giltig datum<br>Kampanjnamn<br>Portainr (vid impo<br>Erbjudande<br>Erbjud<br>Värde<br>Konto för rabatt | 2<br>Köp 3 betala för 2<br>2015-10-01 20<br>Höstkampanj<br>billigaste gratis<br>0 | 15-11-15             |                 | /illkor<br>vioritet<br>Z Endast 1 ggr per köp<br>Rullande i månader<br>tullande kvar text |      | Alla kunder<br>Finns i kundre<br>Privatpersone<br>Näringsidkare | gister<br>r | Status<br>C Inaktiv<br>C Planerad<br>O Aktiv |
| Ingående artiklar                                                                                                    | / grupper (Högerklicka fö                                                         | r att lägga till urv | al av artiklar) |                                                                                           |      |                                                                 | ,           |                                              |
| Artikelnr                                                                                                    | Benämning                                                                         | Art.grupp            | Namn            | Varugrupp                                                                                 | Namn | Krav                                                            | Max antal   |                                              |
| 1001                                                                                                    | Prydnadskudde                                                                     |                      |                 |                                                                                           |      |                                                                 | 0           |                                              |
| 1005                                                                                                    | Ullpläd                                                                           |                      |                 |                                                                                           |      |                                                                 | 0           |                                              |
| 1015                                                                                                    | Ljusstake glas                                                                    |                      |                 |                                                                                           |      |                                                                 | 0           |                                              |
|                                                                                                    |                                                                                   |                      |                 |                                                                                           |      |                                                                 |             | -                                            |

# Portalnr (vid import)

Fältet Portalnr (vid import) används endast om man har programmet Pris- och artikelportalen. Vid inläsning av filer från Portalklienten uppdateras fältet med det nummer som kampanjen har i Portalklienten. Uppgifterna i kampanjen uppdateras med kampanjinformation från Portalklienten vid inläsning av filer. Fältet uppdateras automatiskt.

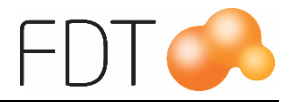

## Ingående artiklar/grupper

Ange vilka artiklar, artikelgrupper och/eller varugrupper som ska ingå i kampanjen i tabellen Ingående artiklar/grupper.

Det går även att göra urval på vilka artiklar som ska ingå i kampanjen. Genom att högerklicka i tabellen Ingående artiklar/grupper öppnas en dialogruta där man kan göra urval.

Börja med att göra urval på artikelgrupp, varugrupp och/eller leverantörsnummer.

| 🍄 Kampanjurval              |                | X          |
|-----------------------------|----------------|------------|
| Lägg till artikelnr som mat | char nedanståe | nde urval: |
| Urval                       |                |            |
| Artikelgrupp                |                |            |
| Varugrupp                   | 3              |            |
| Levnr                       | 5              |            |
| Finns i lager (lager>0)     | V              |            |
| Inleverans före             |                | 1          |
|                             |                | -          |
| [                           | Ok 🔤           | Avbryt     |

Det går även att göra urval på om artiklarna ska finnas i lager. Om man endast vill att artiklar som har ett lagersaldo som överstiger 0 i antal ska ingå i kampanjen, markera fältet "Finns i lager". Om man har tilläggsmodulen för flera lagerställen, kontrolleras lagerantal för alla lagerställen, inte bara aktuellt lagerställe.

Urvalet kan även kombineras med att välja artiklar som är inlevererade före ett visst datum. Programmet kontrollerar inleveranser som är gjorda via lagerändring och i inköp. Datum anges i formatet ÅÅÅ-MM-DD.

När man klickar på OK hämtas de artiklar som överensstämmer med urvalet och läggs i tabellen Ingående artiklar/grupper.

| Ingående artiklar | ar / grupper (Högerklicka för att lägga till urval av artiklar) |           |      |           |      |      |           |   |
|-------------------|-----------------------------------------------------------------|-----------|------|-----------|------|------|-----------|---|
| Artikelnr         | Benämning                                                       | Art.grupp | Namn | Varugrupp | Namn | Krav | Max antal |   |
| 110               | Hundfoder                                                       |           |      |           |      |      |           |   |
| 120               | Tuggben                                                         |           |      |           |      |      |           |   |
| 140               | Hundbädd                                                        |           |      |           |      |      |           |   |
| 150               | Hundskål lyx                                                    |           |      |           |      |      |           |   |
|                   |                                                                 |           |      |           |      |      |           |   |
|                   |                                                                 |           |      |           |      |      |           | - |

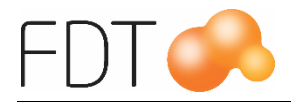

Det går att ange som krav att en viss artikel i kampanjen måste ingå i köpet för att kampanjen ska uppfyllas. Markera fältet Krav på de artiklar, artikelgrupper eller varugrupper som måste ingå i köpet. I nedanstående exempel är det ett krav att artikel 150 ingår i köpet för att kampanjen ska uppfyllas.

| Г | Ingående artiklar | /grupper (Högerklicka fö | r att lägga till urva | al av artiklar) — — — — |           |      |      |           | _   | - |
|---|-------------------|--------------------------|-----------------------|-------------------------|-----------|------|------|-----------|-----|---|
|   | Artikelnr         | Benämning                | Art.grupp             | Namn                    | Varugrupp | Namn | Krav | Max antal |     |   |
|   | 150               | Hundskål lyx             |                       |                         |           |      |      | 1         |     |   |
|   |                   |                          | 10                    | Tillbehör               |           |      |      |           |     |   |
|   |                   |                          |                       |                         |           |      |      |           |     |   |
|   |                   |                          |                       |                         |           |      |      |           | 1 - | L |

Det går att ange att ett visst antal av en artikel/artikelgrupp/varugrupp är kampanjgrundande. I fältet Max antal anges det antal som maximalt ingår i kampanjen. Om man t.ex. har angivit 1 som maximalt antal på en artikel och kunden köper 2 st av artikeln kommer endast 1 st att räknas med i kampanjen.

För att ta bort en rad i tabellen, markera den rad som ska tas bort och gå upp i menyn under **Redigera**, **Ta bort rad** eller tryck Ctrl+B. Om man vill infoga en rad i tabellen, markera en rad och gå upp i menyn under **Redigera**, **Infoga rad** eller tryck Ctrl+I. Det skapas en tom rad ovanför den markerade raden.

#### Villkor

#### Antal att köpa

I fältet "Antal att köpa" anges hur många av de ingående artiklarna som kunden måste köpa för att villkoren för kampanjen ska vara uppfylld. I exemplet måste kunden köpa tre artiklar av de ingående artiklarna för att kampanjen ska gälla. Kunden kan antingen köpa tre stycken av samma artikel eller en kombination av de ingående artiklarna.

Man kan ange som krav att en viss artikel måste ingå i köpet för att villkoret för kampanjen ska vara uppfylld. Det går att ange att ett visst antal av en artikel/artikel-grupp/varugrupp är kampanjgrundande. För mer information, se rubriken Ingående artiklar/grupper.

| - Villkor            |   |
|----------------------|---|
| Antal att köpa       | 3 |
| Prioritet            | 0 |
| Endast 1 ggr per köp |   |

#### Prioritet

Man kan ange i vilken prioritetsordning kampanjerna ska väljas. Om man vill att en viss kampanj ska väljas i första hand, anges 1 i fältet Prioritet. För den kampanj som ska väljas i andra hand anges 2 i fältet o.s.v. Om man inte vill ange prioritet, lämnas fältet tomt. Om flera kampanjer har samma prioritet kommer programmet att välja den kampanj som ger högst rabatt.

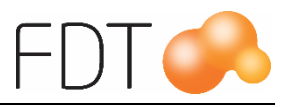

#### En gång per köp

Om kampanjen endast ska gälla en gång per försäljningstillfälle, markeras fältet "Endast 1 ggr per köp". Det innebär att även om villkoret för kampanjen uppfylls flera gånger på ett och samma köp, kommer kunden bara att få erbjudandet (rabatten) en gång.

#### Val av kunder

Om alla kunder ska omfattas av kampanjen, markeras fältet "Alla kunder". Det innebär att alla kunder som finns upplagda i Kundregistret, inklusive kontantkund, omfattas av kampanjen.

Om det endast är kunder som finns upplagda i Kundregistret som ska omfattas av kampanjen, markeras fältet "Finns i kundregister". Det innebär att kampanjen inte gäller vid försäljning till kontantkund.

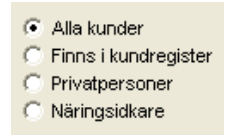

Markeras "Privatpersoner" kommer alla privatkunder, d.v.s. kunder som inte är markerad som näringsidkare i Kundregistret, att omfattas av kampanjen.

Om endast näringsidkare ska omfattas av kampanjen, välj "Näringsidkare". Alla kunder som har fältet näringsidkare markerat i kundregistret kommer att omfattas av kampanjen.

#### Urval på kundgrupp

För att välja vilka kunder som ska omfattas av kampanjen kan man även göra urval på kundgrupp. I den högra rutan visas alla tillgängliga kundgrupper. Om exempelvis alla kunder som tillhör kundgrupp 2 ska omfattas av kampanjen, markera vald kundgrupp i den högra rutan och klicka på knappen med pilar till vänster. Kundgrupp 2 hamnar då i den vänstra rutan. Det innebär att det endast är kunder som tillhör kundgrupp 2 som kommer att omfattas av kampanjen.

| Kundgrupp 2[2]       |     | Kundgrupp 1[1]                   |   |
|----------------------|-----|----------------------------------|---|
|                      |     | Kundgrupp 3[3]<br>Kundgrupp 4[4] |   |
| <                    | >>> | <                                | > |
| 🔲 Inte dessa grupper |     |                                  |   |

För att flytta tillbaka en kundgrupp till den högra rutan, markera vald kundgrupp och klicka på knappen med pilar till höger.

Genom att markera fältet "Inte dessa grupper" kommer kundgrupper som finns i den vänstra rutan, i detta exempel kundgrupp 4, <u>inte</u> att omfattas av kampanjen. Det innebär att alla kundgrupper <u>utom</u> kundgrupp 4 omfattas av kampanjen.

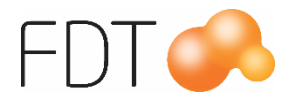

| Kundgrupp 4[4]       |     | Kundgrupp 1[1] |
|----------------------|-----|----------------|
|                      | <<< | Kundgrupp 3[3] |
|                      |     | Kundgrupp 2[2] |
| <                    |     |                |
| 🔽 Inte dessa grupper |     |                |

När man gör kundurval kan urval på kundgrupp kombineras med val av privatpersoner eller näringsidkare. Ett urval kan t.ex. vara att näringsidkare som tillhör kundgrupp 1 och 3 ska omfattas av kampanjen.

### Erbjudande

Vid uppläggning av en kampanj anger man vilket erbjudande kampanjen ska ha. Erbjudandet kan vara att kunden får en viss artikel på köpet, den billigaste artikeln gratis, rabatt i kronor, rabatt i procent eller ett nytt totalpris.

| Erbjudande       |                   |   |
|------------------|-------------------|---|
| Erbjud           | Billigaste gratis | - |
| Värde            |                   |   |
| Konto för rabatt | 0                 |   |
|                  |                   |   |
|                  |                   |   |

Vid försäljning visas kampanjens erbjudande som rabatt i kronor på kvittot.

Kampanjrabatten är en köprabatt. I försäljningsstatistiken kommer kampanjrabatten att fördelas på de artiklar som ingår i kampanjen.

Fältet "Konto för rabatt" används f.n. inte.

#### Rabatt i kronor

Klicka på pilen på raden Erbjud för att välja erbjudande ur tabellen. Om kampanjens erbjudande är "Rabatt i kr" anges rabatten i kronor i fältet Värde. Rabatten anges inklusive moms.

| Erbjudande       |             |
|------------------|-------------|
| Erbjud           | Rabatt kr 🗨 |
| Värde            | 100         |
| Konto för rabatt | 0           |
|                  |             |
|                  |             |

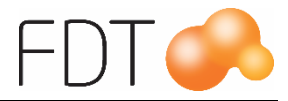

#### Rabatt i procent

Om kampanjens erbjudande är "Rabatt i %" anges rabatten i procent i fältet Värde. I exemplet lämnas 15% rabatt.

| Erbjudande       |          |  |  |  |
|------------------|----------|--|--|--|
| Erbjud           | Rabatt % |  |  |  |
| Värde            | 15       |  |  |  |
| Konto för rabatt | 0        |  |  |  |
|                  |          |  |  |  |
|                  |          |  |  |  |

#### Artikel på köpet

Om kunden ska få en artikel på köpet, välj "Artikelnr" ur tabellen och ange artikelnumret i fältet Värde. Den artikel som erbjuds på köpet får <u>inte</u> ingå i någon annan kampanj eller vara dold.

| Erbjudande       |           |
|------------------|-----------|
| Erbjud           | Artikelnr |
| Värde            | 1012      |
| Konto för rabatt | 0         |
|                  |           |
|                  |           |

Om kunden ska få två stycken av den erbjudna artikeln på köpet, anges 2\*artikelnumret i fältet Värde, t.ex. 2\*100 om artikeln på köpet är artikel 100.

| Erbjuda  | nde       |           |   |  |
|----------|-----------|-----------|---|--|
| Erbjud   |           | Artikelnr | • |  |
| Värde    |           | 2×100     |   |  |
| Konto fö | or rabatt | 0         |   |  |
|          |           |           |   |  |
|          |           |           |   |  |

#### **Billigaste gratis**

När erbjudandet är "Billigaste gratis" lämnas fältet Värde tomt.

| Erbjudande       |                   |
|------------------|-------------------|
| Erbjud           | Billigaste gratis |
| Värde            |                   |
| Konto för rabatt | 0                 |
|                  |                   |

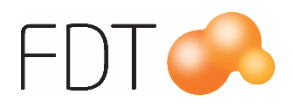

#### Nytt totalpris

Det går även att ange ett nytt totalpris för de artiklar som ingår i kampanjen. Priset anges inklusive moms. I detta fall blir priset för de ingående artiklarna 550:- oavsett vilket pris artiklarna har på köpet.

| Erbjudande       |                |   |
|------------------|----------------|---|
| Erbjud           | Nytt totalpris | • |
| Värde            | 550            |   |
| Konto för rabatt | 0              |   |
|                  |                |   |

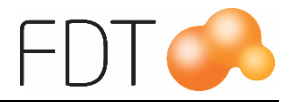

### Kampanj med rabattkuponger

Man kan lägga upp kampanjer där kunden ska ha med sig en rabattkupong för att kampanjen ska gälla.

Förutsättningar:

Artikeln för kuponger ska ha 0 kr i pris.

På artikeln för rabattkupongen ska fältet krav vara markerat och max antal ska vara 1. Rabattkupongen ska räknas med i "antal att köpa".

| 🗧 Kampanjer                                                                                                    |                                                                                                   |                                       |                   |                                                         |                                                                               |                                               |                                                                      |             | _ 🗆 ×                                        |
|----------------------------------------------------------------------------------------------------|---------------------------------------------------------------------------------------------------|---------------------------------------|-------------------|---------------------------------------------------------|-------------------------------------------------------------------------------|-----------------------------------------------|----------------------------------------------------------------------|-------------|----------------------------------------------|
| Grunduppgifter<br>Kampanjir<br>Namn<br>Giltig datum<br>Kampanjinamn<br>Portalinr (vid imp<br>Erbjudande<br>Erbjud<br>Värde<br>Konto för rabatt | 4<br>Kaffemaskin med rai<br>2015-11-01 20<br>Kaffemaskin med rai<br>ort)<br>Rabatt kr<br>200<br>0 | Dattkupong<br>115-12-15<br>Dattkupong |                   | Villkor –<br>Antal att<br>Prioritet<br>Enda<br>Rullanda | t köpa<br>ast 1 ggr per köp<br>ande i månader<br>s kvar text<br>dessa grupper | 2<br>0<br>(2)<br>(2)<br>(3)<br>>>> [4]<br>(4) | Alla kunder     Finns i kundrer     Privatpersoner     Näringsidkare | gister<br>r | Status<br>C Inaktiv<br>C Planerad<br>C Aktiv |
| Ingående artikla                                                                                                    | r / grupper (Högerklicka fö                                                                       | r att lägga till urva                 | al av artiklar) — |                                                         |                                                                               |                                               | 1                                                                    |             |                                              |
| Artikelnr                                                                                                    | Behamning                                                                                         | Art.grupp                             | Namn              |                                                         | Varugrupp                                                                     | Namn                                          | Krav                                                                 | Max antal   | <b>–</b>                                     |
| 2110                                                                                                    | Habattkupong                                                                                      |                                       |                   |                                                         |                                                                               |                                               |                                                                      | 1           |                                              |
| /11/                                                                                                    | Kapselmaskin                                                                                      |                                       |                   |                                                         |                                                                               |                                               |                                                                      | 0           |                                              |
|                                                                                                    |                                                                                                   |                                       |                   |                                                         |                                                                               |                                               |                                                                      |             |                                              |
|                                                                                                    |                                                                                                   |                                       |                   |                                                         |                                                                               |                                               |                                                                      |             |                                              |

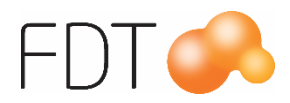

### Status

Under rubriken Status anges vilken status kampanjen ska ha. Markera om kampanjen är inaktiv, planerad eller aktiv.

| Status                    | 1 |
|---------------------------|---|
| C Inaktiv                 |   |
| C Planerad                | l |
| <ul> <li>Aktiv</li> </ul> |   |
|                           |   |
|                           |   |
|                           | l |
|                           | l |

Om en kampanj är avslutad eller av någon annan anledning inte är aktiv, markeras kampanjen med status Inaktiv.

Om en kampanj är planerad, men inte är aktiv ännu markeras status Planerad.

En aktiv kampanj markeras med status Aktiv.

När alla uppgifter i kampanjen är registrerad, sparas kampanjen genom att gå upp i menyn på **Arkiv**, **Spara** eller Ctrl+S.

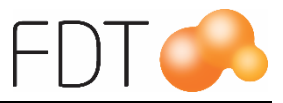

# Arbetsgång

# Försäljning i Excellence Retail

Registrera köp av artiklar på vanligt sätt i Excellence Retail.

| ER                                                             |                                       | FDT Excellence Retail (1.1                                  |                                                                                                    | - • ×      |
|----------------------------------------------------------------|---------------------------------------|-------------------------------------------------------------|----------------------------------------------------------------------------------------------------|------------|
| <b>Stat</b><br>Excellence                                      | Kassa 4<br>Retail EEL LULEÅ           |                                                             | Affärsdata online / FDT Konfiguration online                                                                                                    |            |
| Artikelnr F<br>1001 P<br>1005 U                                | Benämning<br>Prydnadskudde<br>Jllpläd |                                                             | á-pris         Antal         %         Rabatt         Summa           299,00 kr         1         299,00 kr         299,00 kr           575,00 kr         1         575,00 kr         575,00 kr | H FLER     |
| 1015 L                                                         | jusstake glas                         |                                                             | 399,00 kr 1 399,00 kr                                                                                                    | 📄 SKRIV UT |
|                                                                |                                       |                                                             |                                                                                                    | 🄏 rabatt   |
|                                                                |                                       |                                                             |                                                                                                    | 🗲 ÄNDRA    |
|                                                                |                                       |                                                             |                                                                                                    | 🔍 sök      |
| Kampanjnr                                                      | Benämning                             | Artiklar                                                    | Antal Rabatt Summa                                                                                                    | 💑 BETALA   |
| 2                                                              | Köp 3 betala för 2                    | 1 st * Ullpläd, 1 st * Ljusstake glas, 1 st * Prydnadskudde | 1 299,00 kr -299,00 k                                                                                                    | -          |
| 10074<br>Franc Nilson<br>Gatan1<br>Centralt kundn<br>TB: 253,4 | r: 179162045                          |                                                             | Kommando                                                                                                    |            |

När villkoren för en kampanj är uppfylld visas information om kampanjen längst ner i kassabilden. Det visas information om kampanjnummer, kampanjnamn, artiklar som ingår i kampanjen och avdragen rabatt.

Välj Grön/Betala för att öppna betaldialogen.

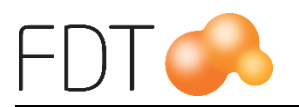

| ER                                  | Betalning                                       | • <b>•</b> ×            |
|-------------------------------------|-------------------------------------------------|-------------------------|
| Betalsätt                           | Kontant                                         | BETALNING               |
| Belopp                              | 974,00                                          |                         |
| Orderbelopp: 9<br>Levererat belop   | 74,00 kr<br>p: 974,00 kr                        | TILLGODO                |
| Betalat belopp:<br>Kvar att betala: | 0,00 kr<br>974,00 kr                            | PRESENTKORT             |
|                                     |                                                 | RETAIN24<br>PRESENTKORT |
|                                     |                                                 | ANDRA BETALSÄTT         |
|                                     |                                                 | KORT                    |
| Vālj betalsātt, s                   | ilå in belopp och tryck Enter för att slutföra. | KONTANT                 |

Orderbeloppet är efter avdragen kampanjrabatt.

Programmet föreslår kontantbetalning. Tryck Enter för att bekräfta betalningen eller välj annat betalsätt. Se manualen för Excellence Retail för mer information om betalsätt.

På kvittot visas namnet på kampanjen och den avdragna kampanjrabatten.

I försäljningsstatistiken fördelas rabatten på alla artiklar som ingår i kampanjen. Siffrorna presenteras exklusive moms.

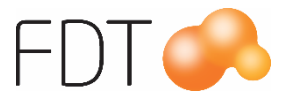

#### Försäljning med erbjudande "Artikel på köpet"

Registrera köp av artiklar på vanligt sätt i Excellence Retail.

| ER                                         |                                                    | FDT Excellence Re                 | etail (1.1.0.6)                                         | - 🗆 🗙             |
|--------------------------------------------|----------------------------------------------------|-----------------------------------|---------------------------------------------------------|-------------------|
| State Re                                   | Kassa 4<br>Etail EEL LULEÅ                         |                                   | Affärsdata online / FDT Konfiguration online            | <u>start</u><br>← |
| Artikelnr Ben<br>1015 Ljus                 | nämning<br>stake glas                              |                                   | á-prisAntal%RabattSumma399,00 kr1399,00 kr              | Her Fler          |
|                                            |                                                    |                                   |                                                         |                   |
|                                            |                                                    |                                   |                                                         | % rabatt          |
|                                            |                                                    |                                   |                                                         | ndra 🤇            |
|                                            |                                                    |                                   |                                                         | 🍳 sök             |
| Kampanjnr B                                | e <b>nämning</b><br>öp ljusstake, få ljus på köpel | Artiklar<br>1 st * Ljusstake glas | Antal Rabatt Summa<br>1 Värmeljus <del>- 98,00 kr</del> | 👻 BETALA          |
| Orderspärrad                               |                                                    |                                   | Kommando                                                |                   |
| Kontant<br>Kontantkund                     |                                                    |                                   |                                                         |                   |
| Centralt kundnr:<br>TB: 114,2<br>TG: 35,78 |                                                    |                                   | Total                                                   | 399,00 kr         |

När villkoren för en kampanj är uppfylld visas information om kampanjen längst ner i kassabilden. Det visas information om kampanjnummer, kampanjnamn, artiklar som ingår i kampanjen och avdragen rabatt.

När kassören väljer *Grön*/Betala visas en dialogruta där kassören väljer om de vill lägga till gratisartikeln på köpet. För att lägga till gratisartiklar på köpet, välj *Grön*/Lägg till gratisartiklar. Artikeln på köpet, i detta fall värmeljus, läggs automatiskt på köpet.

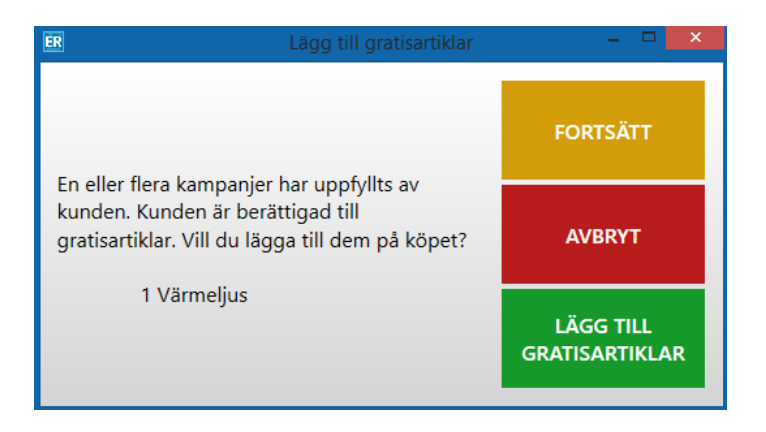

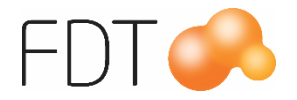

Om man inte vill lägga till gratisartikeln på köpet, välj Gul/Fortsätt. Om kassören vill avbryta och återgå till kassabilden, väljer kassören Röd/Avbryt.

Betalsätt
Kontant

Betalsätt
Kontant

Belopp
309,00

Orderbelopp: 399,00 kr

Levererat belopp: 0,00 kr

Betalat belopp: 0,00 kr

Kvar att betala: 399,00 kr

RETAIN24

PRESENTKORT

RETAIN24

PRESENTKORT

KORT

KORT

Väj betalsätt, slå in belopp och tryck Enter för att slutföra.

Betaldialogen öppnas. Orderbeloppet är efter avdragen kampanjrabatt.

Programmet föreslår kontantbetalning. Tryck Enter för att bekräfta betalningen eller välj annat betalsätt. Se manualen för Excellence Retail för mer information om betalsätt.

På kvittot visas namnet på kampanjen och den avdragna kampanjrabatten.

I försäljningsstatistiken fördelas rabatten på alla artiklar som ingår i kampanjen. Siffrorna presenteras exklusive moms.

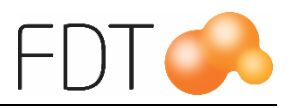

# Hantering av kampanjer vid förskottsbetalning

Vid förskottsbetalning av en order som innehåller en kampanj, kommer kampanjen tillfälligt att plockas bort när ordern förskottsbetalas. När ordern slutbetalas i Excellence Retail läggs kampanjen tillbaka och kampanjrabatten dras av. Detta innebär att kampanjen inte kommer att synas på orderbekräftelsen som skrivs ut i samband med förskottsbetalningen.

För att visa information om kampanjen på kundens orderdokument kan en textrad med en beskrivande text om kampanjen läggas till på ordern. Tryck Grå/Fler, Grå/Fler, Grå/Fler och sedan Blå/Textrad. Skriv in valfri text och tryck sedan Grön/Acceptera. Att lägga till en textrad med information om kampanjen kan också vara bra om kunden ska slutbetala köpet efter att kampanjen har upphört att gälla, se nästa avsnitt.

#### Förskott när kampanjen har upphört att gälla

Om en kund har betalat ett förskott på varor som ingår i en kampanj och kommer in och ska slutbetala köpet efter att kampanjen har upphört att gälla, kommer inte kampanjrabatten att dras av när ordern slutbetalas. Om detta inträffar får kassören manuellt sänka priset eller manuellt lämna rabatt vid slutbetalning av ordern.

# Återköp

När man gör ett återköp på ett kvitto som innehåller en kampanj kommer kampanjrabatten att fördelas på de artiklar som ingår i kampanjen både på kvittot och i försäljningsstatistiken.